## How to Create a Link on Android Smartphones

For web-based content that you access regularly, a link that goes directly to the page can be created on your Android screen.

## Creating a Link in Google Chrome 🧲

- 1. Open the **Chrome** browser on your phone.
- Go to the website you want to save. For example, keying winsupply2020.winsupplyinc.com (at right) takes you to the 2020 Strategic Planning Meetings and Vendor Showcase (SPMVS) site.
- 3. Tap Chrome's menu button (below).

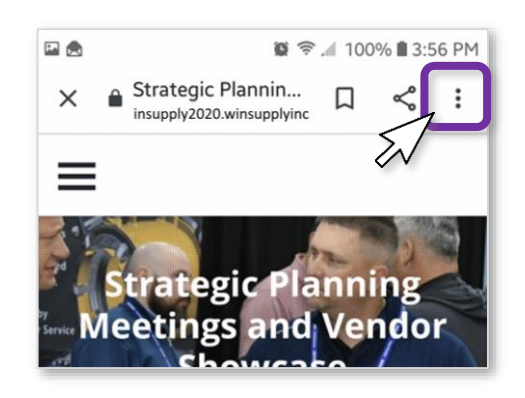

4. Tap Add to Home screen and a link icon will be added to your phone.

Note that the process is similar if you prefer to use Firefox as your browser:

- 1. Open Firefox on your phone.
- 2. Go to the **website** you want to save.
- 3. Tap and hold the address bar. **Options** will appear.
- 4. Choose Add to Home Screen.

Questions? Contact WinSupport at 1-800-677-4380, option #1, #2

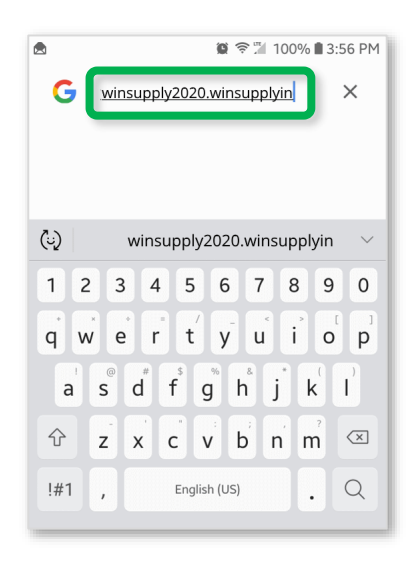

| $\rightarrow$      | Ŧ | i | G |
|--------------------|---|---|---|
| Copy link          |   |   |   |
| View collections   |   |   |   |
| Recent             |   |   |   |
| Find in page       |   |   |   |
| Add to Home screen |   |   |   |
| Desktop site       |   |   |   |
| Translate          |   |   |   |
| Open in Chrome     |   |   |   |

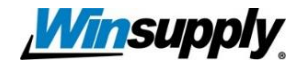